## Paragon z NIP poniżej 450 PLN

Ustawa z dnia 11.03.2004 o podatku od towarów i usług ( tekst jednolity Dz. U. z 2020 r. poz. 106, zmieniony przez Dz. U. z 2019 r. poz. 1520, Dz. U. z 2019 r. poz. 1751) wprowadza z dniem od 1.I.2020, wymóg umieszczania numeru NIP na paragonach, z których ma być odliczenie VAT.

Artykuł 106e.5.3 powyższej ustawy wprowadza też zapis ustanawiający, że taki paragon z NIP do kwoty 450zł lub €100 (włącznie) sam jest już fakturą uproszczoną, do której nie ma potrzeby wystawiania dodatkowej faktury. Faktura uproszczona nie musi zawierać danych takich jak: "imiona i nazwiska lub nazwy podatnika i nabywcy towarów lub usług oraz ich adresy", pod warunkiem że zawiera nr NIP oraz "dane pozwalające określić dla poszczególnych stawek podatku kwotę podatku".

System Hipermarket prowadzi ewidencję takich paragonów w programie zaplecza, celem ich późniejszego wyeksportowania do JPK, raportowania lub wprowadzenia korekty niezbędnej podczas zwrotu towaru. Rozwiązanie te powstało by uniknąć podwójnego zgłaszania faktur przez JPK.

Paragony z NIP o wartości mniejszej/równej 450 PLN mogą być zaimportowane po stronie zaplecza w katalogu faktur uproszczonych, ręcznie lub automatycznie podczas nocnego zamknięcia dnia. Można je znaleźć w systemie w menu: Faktury  $\rightarrow$  Faktury Uniwersalne  $\rightarrow$  Katalog  $\rightarrow$  Faktura upr. Wg paragonu.

| MENU<br>Katalogi<br>Dokumenty<br>Analizy<br>Faktury<br>Narzędzia<br>Internet | ~ ^ ^ ^ ^  | faktury <b>U</b> niwersalne<br>Nabywcy<br><mark>faktury Uniwer</mark> Katalog<br>konFiguracja fa | aktur   |                         |         |
|------------------------------------------------------------------------------|------------|--------------------------------------------------------------------------------------------------|---------|-------------------------|---------|
| _                                                                            |            | Opisy faktur                                                                                     |         |                         |         |
|                                                                              |            | Typ faktur                                                                                       | FAKTUR  | Opic                    | ь       |
|                                                                              | FVH/       |                                                                                                  | Faktura | VAT do dokumentów WZ    | W^      |
|                                                                              | FVRR       | /FVRRK/FVRRPF/FVRRZL/FVRRKZL                                                                     | Faktura | VAT RR do dokumentów PZ | W       |
|                                                                              | FZ/F       | ZK/FZPF/FZZL/FZZLK                                                                               | Faktura | zakupowa                | W       |
|                                                                              | F/FK       | C/FPF/FZL/FKZL                                                                                   | Faktura | VAT z kasy              | W       |
|                                                                              | FUP/       | FUPK/FUPPF/FUPZL/FUPKZL                                                                          | Faktura | upr. wg paragonu        | W       |
|                                                                              | FVB/<br>F2 | FVBK/FVBPF/FVBZL/FVBZLK<br>menu                                                                  | Faktury | brutto do WZ<br>7–      | C_<br>8 |

Widok listy faktur uproszczonych do paragonu, wygenerowanych z programu Hipermarket:

|                            |        |      |        |            |            |        |       | гаксигу | FUP: Faktu | ra upr. wg p | paragonu      |
|----------------------------|--------|------|--------|------------|------------|--------|-------|---------|------------|--------------|---------------|
| Svmbol                     | Id     | Т⊤РА | R-RokR | dataWvst   | -Płatność— | Brutto | Netto | —VAT——  | dataDost   | ,—dataPłat—  |               |
| 20200115/1501363565/000005 | 000001 | b 1  | 2020   | 2020-01-15 | Gotówka    | 27.32  | 22.21 | 5.11    | 2020-01-15 | 2020-01-15   | 739-33-66-686 |
| 20200121/014151712/000111  | 000002 | b 1  | 2020   | 2020-01-21 | Gotówka    | 7.96   | 7.58  | 0.38    | 2020-01-21 | 2020-01-21   | 739-33-26-706 |
| 20200124/013227742/000023  | 000003 | b 1  | 2020   | 2020-01-24 | Karta pła  | 47.97  | 39.00 | 8.97    | 2020-01-24 | 2020-01-24   | 571-15-30-427 |
| 20200221/014151712/000034  | 000004 | b 1  | 2020   | 2020-02-21 | Gotówka    | 40.00  | 37.04 | 2.96    | 2020-02-21 | 2020-02-21   | 527-10-33-729 |

Aby dodać ręcznie do widoku paragony z dnia bieżącego należy:

- wejść do katalogu faktur uproszczonych
- wcisnąć klawisz "Insert"
- odpowiedzieć twierdząco na pytanie:

Spróbować autom. stworzyć fv uproszcz. do paragonów z NIP? k <Tak> <Nie>

Jeżeli w systemie są jakieś paragony z NIP do kwoty 450 zł, do których do tej pory nie została dodana faktura uproszczona, zostaną one dodane.

#### Druk faktury uproszczonej:

Aby wydrukować ( ponownie ) fakturę uproszczoną należy wejść do katalogu faktur uproszczonych i znaleźć interesującą nas fakturę. Wciskamy na niej klawisz **'D'**, lub wybieramy drukuj z menu programu.

Sam paragon jest już taką fakturą, więc nie ma obowiązku jej drukowania. Drukujemy w wyjątkowych sytuacjach, np. klient zgubił paragon lub chce faktury z płatnikiem ( opis jak dodać płatnika poniżej ).

Wydruk faktury uproszczonej wygląda następująco:

| PODGLĄD WYDRUKU                                                                                                    |                              |                  |                 |                      |                              |                    |            |            |        |
|----------------------------------------------------------------------------------------------------|------------------------------|------------------|-----------------|----------------------|------------------------------|--------------------|------------|------------|--------|
| Faktu<br>20200221/014151712/                                                                                                    | ıra VAT<br>'000034 z 21-02-2 | 020 Pią          |                 |                      |                              |                    |            |            |        |
| Data wystawienia: 21-02-2020 Data<br>Do paragonu nr: 14151712 000034                                                                                                    | dostawy: 21-0                | 2–2020 D         | ata zapła       | ty: 21               | -02-2020                     | Forma płatnośc     | i: Gotówk  |            |        |
| Sprzedawca:                                                                                                    |                              | Płatnik          | / Nabyw         | ca :                 |                              |                    |            |            |        |
| Społem Powszechna Społdzielnia Spoży                                                                                                    | wców w Olsztynie             |                  |                 |                      |                              |                    |            |            |        |
| 10-576 OLSZTYN, Al.Marszałka J.Piłsudskiego 2/8<br>NIP: 739-020-36-99                                                                                                    |                              |                  | NIP: 52         | 71033729             |                              |                    |            |            |        |
| Sklep nr 33, ul.Żołnierska 45<br>10-560 Olsztyn                                                                                                    |                              |                  |                 |                      |                              |                    |            |            |        |
| Informacje dodatkowe:<br>Automatyczna faktura uproszczona na podstawie paragonu do 450.00 zł; Wg paragonu z 2020-02-21 07:22:47 nr 34 z kasy 014151712 na 40.00 zł<br>* Pozycje paragonu 000034/014151712 z 2020-02-21: |                              |                  |                 |                      |                              |                    |            |            |        |
| Lp.   Asortyment /                                                                                                    | Usługa                       | Jm               | Ilość           | C Netto              | C Brutto Rab                 | % Wart.netto       | VAT Wart.  | VAT Wart.  | brutto |
| 1  PĄCZEK 1SZT 71G                                                                                                    |                              | SZT              | 16.000          | 2,31                 | 2,50  0.                     | 00  37,04          | 8%         | 2,96       | 40,00  |
|                                                                                                    |                              |                  |                 |                      | Stawka VAT                   | Wartość NETTO      | Wartość VA | T  Wartość | BRUTTO |
|                                                                                                    |                              |                  |                 |                      | +<br>8%                      | 37,04              | 2,9        | -+<br> 6   | 40,00  |
|                                                                                                    |                              |                  |                 |                      | +<br>Ogółem:                 | 37,04              | 2,9        |            | 40,00  |
| WARTOŚĆ OGÓŁEM: 40 zł 00 gr, słownie                                                                                                    | e: czterdzieści z            | łotych zero gr   | oszy            |                      |                              |                    |            |            |        |
| Imię i nazwisko oraz podpis<br>osoby upoważnionej do wystawiania fa                                                                                                    | ıktur VAT                    |                  | Imię i<br>osoby | nazwisk<br>upoważnie | o oraz podpi<br>onej do odbi | s<br>erania faktur |            |            | I      |
|                                                                                                    |                              |                  |                 |                      |                              |                    |            |            |        |
| Paragony do faktury:                                                                                                    | * Płatności:                 |                  |                 |                      |                              |                    |            |            |        |
| Nr par.  Nr fisk.  Data par. <br>                                                                                                    | Płatność                     | Wartość  <br>-++ |                 | Dokum                | ent<br>                      |                    |            |            |        |
| 34  14151712 2020-02-21                                                                                                    | Gotówka<br>                  | 40,00 <br>-++    | PAR/00034       | /1415171             | 2/20200221<br>               |                    |            |            |        |
|                                                                                                    | SUMA:                        | 40,00            |                 |                      |                              |                    |            |            |        |

Jak widać na wydruku faktury nie pojawiają się pełne dane płatnika / nabywcy. Ponieważ jest to faktura uproszczona w oparciu o paragon z NIP, do identyfikacji jej nabywcy / płatnika wystarczy sam NIP zapisany na paragonie.

Zdarza się jednak, że klient chce mieć pełne dane na fakturze, bądź jest tylko nabywcą a faktycznym płatnikiem jest np. jednostka samorządowa (przedszkole, szkoła, gmina), więc potrzebuje uzupełnienia nie tylko danych odbiorcy, ale również danych płatnika.

### Zmiana kontrahenta na fakturze uproszczonej:

Aby wprowadzić pełne dane kontrahenta na fakturze uproszczonej, ustawiamy się na jej nagłówku i wciskamy klawisz **CTRL+K**.

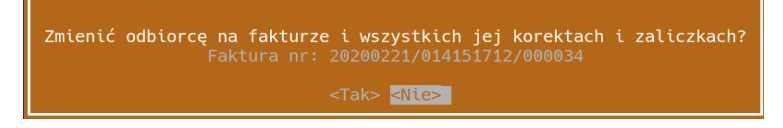

Po zatwierdzeniu chęci zmiany kontrahenta system poprosi nas o wprowadzenie NIP'u aby pobrać z GUS pełne dane kontrahenta:

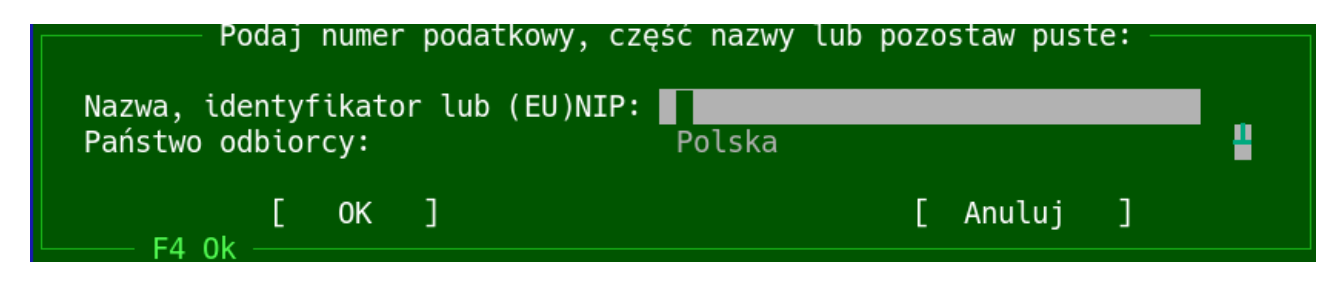

UWAGA !!! Wprowadzamy ten sam NIP odbiorcy, który był zapisany na paragonie. Zmiana NIP na fakturze uproszczonej może spowodować problemy z rozliczeniem faktur w Urzędzie Skarbowym.

Możemy też pozostawić to pole puste, pojawi nam się do wyboru okno z bazą uprzednio wprowadzonych nabywców ( bywa że kilku nabywców mających tego samego płatnika występuje pod tym samym nr NIP, więc musimy wybrać o którego dokładnie nabywcę nam chodzi ). Z listy wybieramy odpowiedniego odbiorcę, pamiętając aby jego NIP zgadzał się z tym na paragonie.

Widok bazy nabywców:

| NR | B <sub>T</sub> SKR0T | NAZWA-                                           | NIP        |
|----|----------------------|--------------------------------------------------|------------|
| 1  | "POLSKO              | "POLSKO-NIEMIECKIE CENTRUM MŁODZIEŻY EUROPEJSKIE | 7391022681 |
| 2  | PŁOSKA               | MARIA PŁOSKA                                     | 7391090926 |
| 3  | ŻŁOBEK               | ZESPÓŁ ŻŁOBKÓW MIEJSKICH                         |            |
| 4  |                      | GMINA OLSZTYN                                    | 7393847026 |
| 5  |                      | PRZEDSIĘBIORSTWO GASTRONOMICZNO-HANDLOWE "LIPKA" | 7390000298 |
| 6  | SZKOŁA POD 22        | SZKOŁA PODSTAWOWA NR. 22 IM.M.DĄBROWSKIEJ        |            |
| 7  | PRZED MIEJSKIE NR 3  | PRZEDSZKOLE MIEJSKIE NR 3                        |            |
| 8  | IZABELA OSTROWSKA    | IZABELA OSTROWSKA                                |            |
| 9  | ZESPÓŁ SZKÓŁ GASTRO  | ZESPÓŁ SZKÓŁ GASTRONOMICZNO-SPOŻYWCZYCH W OLSZTY |            |
| 10 | POLSKIE              | POLSKIE STOWARZYSZENIE NA RZECZ OSÓB Z NIEPEŁNOS | 7391165481 |
| 11 | P-M 38               | PRZEDSZKOLE MIEJSKIE NR 38                       |            |
| 12 | STOWARZYSZENIE       | STOWARZYSZENIE POMOCY DZIECIOM I RODZINIE "ARKA" | 7391010695 |
| 13 | PRAKTYKA             | PRAKTYKA HIGIENISTKI STOMATOLOGICZNEJ MAŁGORZATA | 7391822134 |
| 14 | PRZEDSIĘBIORSTWO     | PRZEDSIĘBIORSTWO BUDOWNICTWA OGÓLNEGO PEDBUD SPÓ | 5842775046 |
| 15 | FIZJOTERAPIA         | FIZJOTERAPIA Marta Typa                          | 7411798339 |
| 16 | MIEJSKI OŚRODEK POM  | MIEJSKI OŚRODEK POMOCY SPOŁECZNEJ                |            |

Po wyborze odpowiedniego nabywcy system zapyta się, czy potwierdzamy zmianę kontrahenta na fakturze.

### Dodanie płatnika na fakturze uproszczonej:

Aby dodać płatnika, do wygenerowanej już faktury uproszczonej, **należy w pierwszej kolejności zmienić mu kontrahenta** ( odbiorcę faktury - patrz opis powyżej ).

Następnie należy ustawić się na nagłówku faktury i wybrać opcję z menu:

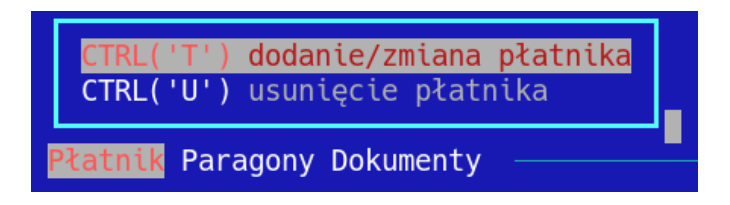

Zmiana płatnika przebiega analogicznie jak zmiana kontrahenta. Wprowadzamy NIP płatnika, a system uzupełnia jego dane z informacji dostępnych z GUS, lub wybieramy płatnika z listy zdefiniowanych wcześniej nabywców.

Podgląd nagłówka faktury z uzupełnionym płatnikiem i odbiorcą:

| Faktura VAT<br>20200221/014151712/000034 z 21-02-2020 Pią                                                                                                    |                                                                                                    |
|----------------------------------------------------------------------------------------------------|----------------------------------------------------------------------------------------------------|
| Data wystawienia: 21-02-2020 Data dostawy: 21-02-2020<br>Do paragonu nr: 14151712 000034                                                                                         | Data zapłaty: 21-02-2020 Forma płatności: Gotówka                                                                                                    |
| Sprzedawca:                                                                                                    | Odbiorca:                                                                                                    |
| Społem Powszechna Społdzielnia Spożywców w Olsztynie<br>10-576 OLSZTYN, Al.Marszałka J.Piłsudskiego 2/8<br>NIP: 739-020-36-99<br>Sklep nr 33, ul.Żołnierska 45<br>10-560 Olsztyn | Nr 37<br>"ATEM-POLSKA" SPÓŁKA Z OGRANICZONĄ ODPOWIEDZIALNOŚCIĄ<br>81-537 Gdynia, Łużycka 2<br>NIP: 5271033729<br>I<br>Płatnik:<br>Nr 37<br>"ATEM-POLSKA" SPÓŁKA Z OGRANICZONĄ ODPOWIEDZIALNOŚCIĄ<br>81-537 Gdynia, Łużycka 2 |

### Zwrot towaru na podstawie faktury uproszczonej:

Ponieważ paragon z NIP poniżej 450 zł jest jednocześnie fakturą uproszczoną, zwrot towaru zakupionego w taki sposób wiąże się z:

 korektą faktury uproszczonej – tak, aby zarówno klient jak i sklep mogli wykazać właściwą wartość podatku

- utworzeniem dokumentu PZZK – tak, aby stan magazynowy na sklepie się zgadzał Obie operacje muszą zostać wykonane na zapleczu.

Aby skorygować fakturę uproszczoną ( klient chce zwrócić lub zareklamować całość lub część towaru ), należy wejść w Faktury  $\rightarrow$  Faktury uniwersalne  $\rightarrow$  katalog  $\rightarrow$  faktura uproszczona. Wyszukać na liście fakturę, która jest odzwierciedleniem paragonu na podstawie którego klient chce dokonać zwrotu. Jeżeli faktury jeszcze nie ma na liście ( paragon z dnia bieżącego ) należy dodać ją ręcznie klawiszem **Insert** ( opis tej czynności znajduje się wyżej ). Ustawiając się na interesującej nas fakturze wciskamy klawisz **'k'**, lub wybieramy z menu F2  $\rightarrow$  Funkcje  $\rightarrow$  Korekta faktury.

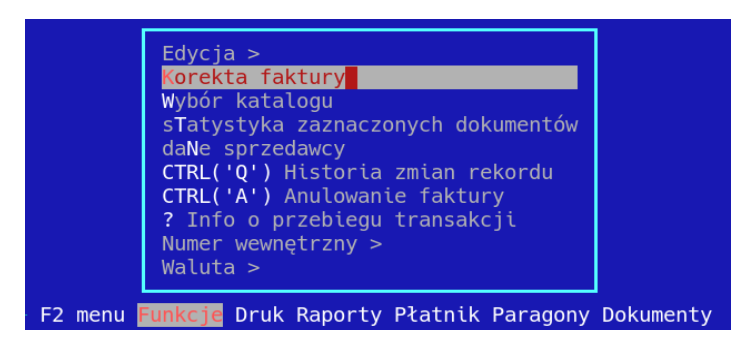

Wejdziemy w opcję tworzenia korekty do faktury. System wymaga od nas abyśmy uzupełnili odpowiednie pola dotyczące dat wystawienia, wpływu a także wprowadzenia powodu korekty.

| Odbior:<br>Symbol:<br>Data WYST:    | KLUB TAŃCA SPORTOWEGO "POWER DANC<br>KLUB NIP: 739332670<br>2020-04-03 S. ciągła: [ ]                                                                                                    | E"<br>6 Ad<br>Data D    | res: 10-5<br>0ST: 2020               | 60 Olszty<br>-04-03               | /n                                         |                                       |
|-------------------------------------|----------------------------------------------------------------------------------------------------|-------------------------|--------------------------------------|-----------------------------------|--------------------------------------------|---------------------------------------|
| Forma PŁAT:<br>P. korekty:<br>Opis: | Forma PŁAT: Karta płat Dni PŁAT: 0 Data PŁAT: 2020-04-03<br>P. korekty: <mark>Zwrot towaru przez klienta</mark><br>Opis: Automatyczna faktura uproszczona na podstawie paragonu do 450.00<br>Wg paragonu z 2020-01-24 06:57:23 nr 23 z kasy 013227742 na 47.9 |                         |                                      |                                   |                                            |                                       |
| LP<br>1 MERCI<br>2 MERCI<br>3 MERCI | -Nazwa pozycji<br>CZEKOLADKI FINEST MLECZ.250G<br>CZEKOLADKI NADZ.250G<br>CZEKOLADKI FINEST SELECTION 250G                                                                                                    | JM<br>SZT<br>SZT<br>SZT | Ilość-by-<br>1.000<br>1.000<br>1.000 | -Ilość<br>1.000<br>1.000<br>1.000 | -VAT-WAL-<br>23% PLN<br>23% PLN<br>23% PLN | -C.netB⊤C.<br>13.00<br>13.00<br>13.00 |

Po zatwierdzeniu wszystkich pól nagłówka można przejść do modyfikacji pozycji. Aby zmodyfikować pozycję faktury należy wcisnąć klawisz **F3** lub wybrać z menu opcję koryguj:

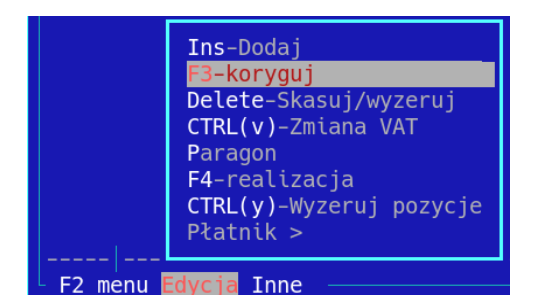

System wprowadzi nas do korekty pozycji na której jesteśmy ustawieni. Możemy edytować poszczególne pola danej pozycji:

| Towar:         | MERCI CZEKOLADKI FINEST SELECTION 250G                     |      |        |
|----------------|------------------------------------------------------------|------|--------|
| Symbol:        | Kod: 4014400917956 JM: SZT                                 | PLU: | 135732 |
| Opis:          |                                                            |      |        |
| Ilość:         | 1.000 Kaucja: [ ] VAT: 23%                                 |      |        |
| Cena bez rab.: | <b>15.99</b> Rabat%: <b>0.00</b> Cena BRUTTO: <b>15.99</b> |      |        |
| W. BRUTTO:     | 15.99 W. Rabat: 0.00 W. NETTO: 13.00                       |      |        |

Po zakończeniu edycji wszystkich interesujących nas pozycji zatwierdzamy zmiany za pomocą klawisza **F4** lub z powyższego menu wybierając opcję **F4 – realizacja.** System spyta się czy chcemy zrealizować i zapisać fakturę.

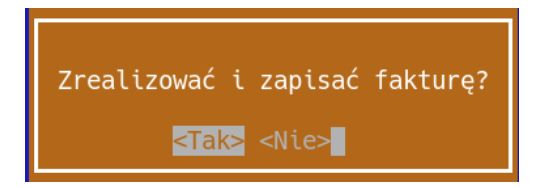

Odpowiedź twierdząca spowoduje dodanie korekty.

Na korekcie możemy również ustawić pełne dane nabywcy ( lub odbiorcy i płatnika ) zgodnie z opisem zamieszczonym powyżej. Korektę należy wydrukować klawiszem **"D",** wybierając odpowiednio jedną z opcji:

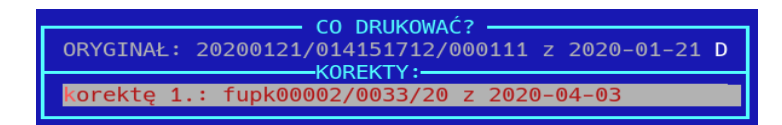

### Podgląd wydruku korekty przedstawia się następująco:

| -PUDGLĄD WYDRUKU                                                                                                    |                          |                                        |                        |                        |                      |               |           |               |               |
|----------------------------------------------------------------------------------------------------|--------------------------|----------------------------------------|------------------------|------------------------|----------------------|---------------|-----------|---------------|---------------|
| Faktura VAT KOREKTA<br>FUPK00002/0033/20 z 03-04                                                                                    | -2020 Pią                |                                        |                        |                        |                      |               |           |               |               |
| Data wystawienia: 03-04-2020 Data dostawy:<br>D0 FAKTURY VAT NR: 20200121/014151712/000111 z<br>Przyczyna korekty: Zwrot od klienta | 03-04-2020<br>21-01-2020 | Data zapł                              | aty: 03                | -04-2020               | Forma                | a płatnośc    | i: Got    | ówka          |               |
| Sprzedawca:                                                                                                    |                          | Płatni                                 | k / Nabyw              | ca :                   |                      |               |           |               |               |
| Społem Powszechna Społdzielnia Spożywców w Olsz                                                                                     | tynie                    | Nr 0                                   |                        |                        |                      |               |           |               |               |
| 10-576 OLSZTYN, Al.Marszałka J.Piłsudskiego 2/8<br>NIP: 739-020-36-99                                                               |                          | NIP: 7                                 | 393326706              |                        |                      |               |           |               |               |
| Sklep nr 33, ul.Żołnierska 45<br>10-560 Olsztyn                                                                                     |                          |                                        |                        |                        |                      |               |           |               |               |
| Informacje dodatkowe:<br>Automatyczna faktura uproszczona na podstawie p<br>* Pozycje spoza dokumentów:                             | aragonu do 450.00        | zł; Wg pa                              | ragonu z 🕻             | 2020-01-2              | 21 10:42             | :16 nr 111    | z kasy    | 7 014151712 n | a 7.96 zł     |
| Lp.   Asortyment / Usługa                                                                                                    | Jm                       | Ilość                                  | C netto                | C brutto               | Rab % Wa             | art.netto     | VAT Wa    | art. VAT Wart | . brutto      |
| I  MŁYNY MĄKA LUKSUSOWA TYP 550 1KG                                                                                                 | SZT  <br>winno być SZT   | 4.000 <br>3.000                        | 1,90 <br>1,90          | 1,99 <br>1,99          | 0.00 <br>0.00        | 7,58 <br>5,69 | 5% <br>5% | 0,38 <br>0,28 | 7,96 <br>5,97 |
|                                                                                                    |                          |                                        |                        | Stawka V               | /AT Warto            | ość NETTO     | Wartość   | VAT  Wartoś   | ć BRUTTO      |
|                                                                                                    |                          |                                        |                        | 5%                     | +<br>                | -1,90         |           | 0,09          | -1,99         |
|                                                                                                    |                          |                                        |                        | Ogółem:                |                      | -1,90         |           | 0,09          | -1,99         |
| <br>D0 ZWROTU: 1 zł 99 gr, słownie: jeden złoty dzi                                                                                 | ewięćdziesiąt dzie       | ====================================== | ======<br>zy           |                        |                      |               |           |               |               |
|                                                                                                    |                          |                                        |                        |                        |                      |               |           |               |               |
| Korekta ogółem:                                                                                                    |                          |                                        |                        |                        |                      |               |           |               |               |
| OBNIŻENIE WARTOŚCI NETTO (BEZ PODATKU):<br>ZMNIEJSZENIE PODATKU NALEŻNEGO :                                                         | -1.90PLN<br>-0.09PLN     | PODWY<br>ZWIĘK                         | ŻSZENIE W<br>SZENIE PO | ARTOŚCI N<br>DATKU NAL | IETTO (BI<br>.EŻNEGO | EZ PODATKU    |           |               |               |
| Imię i nazwisko oraz podpis<br>osoby upoważnionej do wystawiania faktur VAT                                                         |                          | Imię<br>osoby                          | i nazwisk<br>upoważni  | o oraz po<br>onej do o | odpis<br>odbieran    | ia faktur     | VAT       |               |               |
|                                                                                                    |                          |                                        |                        |                        |                      |               |           |               |               |

Wydrukowaną korektę wręczamy klientowi. Możemy również wydrukować oryginał należy jednak pamiętać że występuje on zastępczo do wystawionego paragonu, który sam w sobie jest już fakturą uproszczoną.

### Wystawienie dokumentu PZZK:

Wystawienie korekty faktury powoduje poprawę stanów księgowych, nie skutkuje jednak poprawieniem stanów magazynowych (ilości zwróconych towarów na stanie sklepu).

#### Aby poprawić ilości towarów na sklepie należy wystawić dokument zwrotu od klienta.

Wprowadzenie dokumentu zwrotu od klienta do paragonu będącego fakturą uproszczoną nie różni się niczym od standardowej procedury zwrotu od klienta. Wchodzimy w menu Dokumenty → PZ → Zwrot do paragonu. Następnie za pomocą klawisza **Insert** dodajemy nowy dokument wybierając interesujący nas paragon i korygując na nim ilości analogicznie do tych poprawianych na fakturze. Po wybraniu odpowiedniego paragonu dane nagłówka na dokumencie zostaną wypełnione.

| Magazyn:  | 1 podstawowy     |              |
|-----------|------------------|--------------|
| Opis:     | Zwrot od klienta |              |
| Wystawił: | root             |              |
| Paragon:  | 000034 14151712  | 1 21-02-2020 |

### Faktura uproszczona a faktura do paragonu:

Jednocześnie w programie pojawiły się ograniczenia na wprowadzanie faktur zbiorczych do paragonu z NIP, którego wartość nie przekracza 450 złotych.

Weryfikacja takich paragonów zależy od konfiguracji faktur do paragonów. Ponieważ faktury do paragonów są typem wbudowanym, edycja ich konfiguracji **powinna odbywać się na centrali**, ustawienia zaś obowiązywać będą dla całej sieci:

1). Weryfikacja NIP na fakturze do paragonu:

Wchodzimy ( na centrali ) w katalogi  $\rightarrow$  faktury uniwersalne  $\rightarrow$  konfiguracja i ustawiamy się na typie faktura do paragonu i wchodzimy enterem do konfiguracji typu.

Dodajemy (insert)/ modyfikujemy (enter) opcję 112 dotyczącą weryfikacji NIP'u na fakturze, ustawiając ją na TAK:

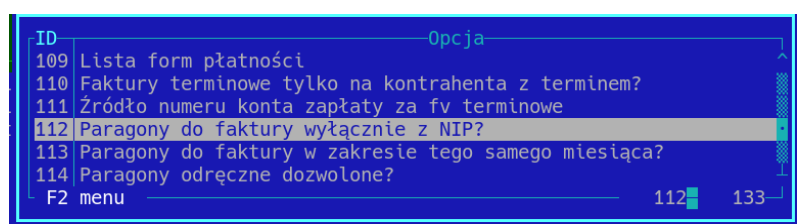

Ustawienie tej opcji, spowoduje że będzie możliwe wystawianie faktur zbiorczych tylko i wyłącznie do paragonów z NIP.

# Ustawienie tej opcji jest konieczne, aby skorzystać z weryfikacji paragonów do 450 zł jako faktur uproszczonych, w skrócie aby konfiguracja przedstawiona poniżej miała wpływ na działanie programu.

Domyślne ustawienie dla tej opcji ( czyli brak ustawienia ) oznacza, że paragony nie będą weryfikowane pod względem występowania na nich numeru NIP.

2). Weryfikacja paragonu do 450 zł (włącznie) jako faktura uproszczona.

Wchodzimy ( na centrali ) w katalogi  $\rightarrow$  faktury uniwersalne  $\rightarrow$  konfiguracja i ustawiamy się na typie faktura do paragonu i wchodzimy enterem do konfiguracji typu.

Dodajemy ( insert ) / modyfikujemy ( enter ) opcję 139 dotyczącą blokady paragonów będących fakturą uproszczoną.

| ľ | _ID— | -Opcja                                                         |
|---|------|----------------------------------------------------------------|
|   | 132  | Kontrolować zwroty przy fakturach do paragonu?                 |
|   | 133  | Zezwolić na dodanie pozycji z paragonu, której część zwrócono? |
|   | 134  | Sposób wydruku daty w nagłówku faktury                         |
| - | 135  | Kontrola unikalności wystawianych paragonów do faktur 🛛 🐰      |
|   | 137  | Na wydruku grupuj pozycje z jednego dokumentu 🔹 🔹              |
| 1 | 139  | Tryb blokady dodania parag. będącymi FV upr.                   |
|   | L F2 | menu 133- 133-                                                 |

Opcję możemy ustawić na trzy sposoby:

Tryb blokady dodania parag. będącymi FV upr.¶ <mark>1. Wyłączona</mark> 2. Blokuj 3. Nie pokazuj do wyboru tych paragonów  - Wyłączona – podczas wystawiania faktury do paragonu system nie będzie weryfikował czy dany paragon jest fakturą uproszczoną. Jeżeli na jego podstawie powstała już faktura uproszczona w systemie to może zostać zwrócony błąd unikalności pozycji na fakturach, który wygląda następująco:

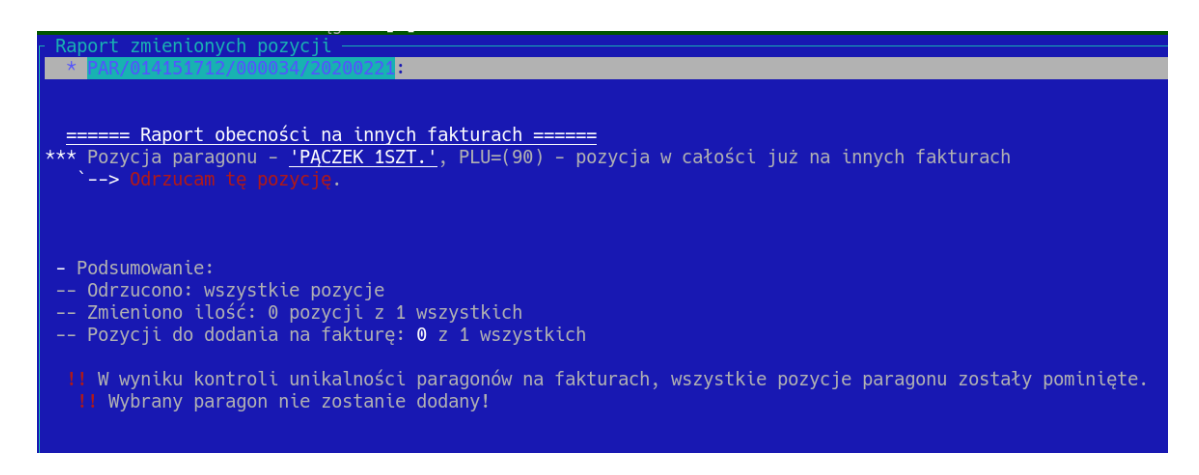

Jeżeli jednak spróbujemy dodać np. paragon z dnia bieżącego do którego faktura uproszczona nie została jeszcze wystawiona będzie to możliwe.

 Blokuj – opcja powoduje, że w czasie wystawiania faktury do paragonu, na liście paragonów do wyboru będziemy widzieć wszystkie paragony z NIP (również te do kwoty 450 zł). Jeżeli jednak wybierzemy taki paragon system zwróci nam błąd, który przedstawia się następująco:

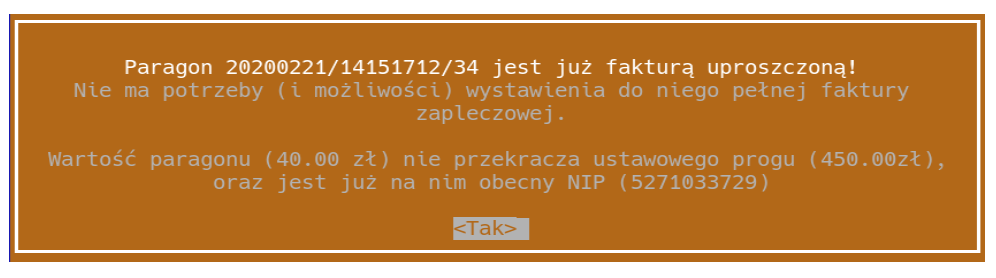

- **Nie pokazuj do wyboru tych paragonów** – podczas wystawiania faktury do paragonu system w ogóle nie będzie pokazywał w wyborze tych paragonów, które są jednocześnie fakturą uproszczoną, czyli mają NIP a ich wartość nie przekracza 450 zł.

Domyślne ustawienie tej opcji ( przy braku ustawienia ) to opcja chowania paragonów, czyli podczas wyboru paragonów do wystawienia faktury użytkownik nie widzi tych, które spełniają kryterium faktury uproszczonej.

Aby ta konfiguracja miała wpływ na działanie systemu, konieczne jest ustawienie opcji weryfikacji paragonów z NIP na fakturze ( patrz wyżej ).